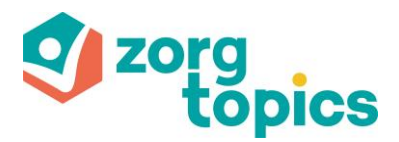

# **Zorgtopics elearnings**

Stap 1: Elearnings op het ledenportaal

1. Ga naar https://ledenportaal.zorgtopics.nl

2. Klik op in de hoofdnavigatie op "Ondersteuning"

| <b>vorg</b><br><b>topics</b>                     | NIEUWS | ZORGPLANNEN ~ | COÖPERATIEZAKEN ~ | LEDEN | MIJN ZORGPLAN ~ |
|--------------------------------------------------|--------|---------------|-------------------|-------|-----------------|
| Home » Welkom op het ledenportaal van Zorgtopics |        |               |                   |       | ٩               |
|                                                  |        |               |                   |       |                 |

**3. Klik op elearning en kies het gewenste niveau eigenaar/ officemedewerker/ therapeut** Lees de aanvullende tekst en klik op de link achter de gewenste elearning. Let op: bij een eerste keer is het noodzakelijk om per medewerker te registreren voordat er gestart kan worden met de elearning.

## Stap 2: Registreren

#### 4. Klik op Registreren

| Zorgtopics – Eigenaar | <b>Sopics</b><br>- Fase 1 - Lage rugpijn |  |
|-----------------------|------------------------------------------|--|
| Inloggen              | Registreren                              |  |
|                       | E-MAILADRES                              |  |
|                       | WACHTWOORD                               |  |
|                       |                                          |  |
| INLO                  | GGEN                                     |  |
| Wachtwoo              | rd vergeten                              |  |

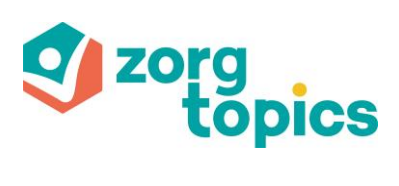

### 5. Invullen gegevens

Vul de gevraagde gegevens in de verschillende schermen in.

| Zorgtopics – Eigenaar | <b>Gpics</b><br>- Fase 1 - Lage rugpijn |
|-----------------------|-----------------------------------------|
| Inloggen              | Registreren                             |
| VOORNAAM              | ACHTERNAAM                              |
|                       | E-MAILADRES                             |
|                       | WACHTWOORD                              |
|                       | HERHAAL WACHTWOORD                      |
| INSCH                 | RIJVEN                                  |

### 6. Inschrijven

Wanneer alle velden zijn gevuld met jouw gegevens, klik dan op de knop 'Inschrijven'.

| Zorgtopics - Eigenaar - Fase 1 - Lage rugpijn |                    |  |  |  |  |  |
|-----------------------------------------------|--------------------|--|--|--|--|--|
| Inloggen                                      | Registreren        |  |  |  |  |  |
| VOORNAAM                                      | ACHTERNAAM         |  |  |  |  |  |
|                                               | E-MAILADRES        |  |  |  |  |  |
|                                               | WACHTWOORD         |  |  |  |  |  |
|                                               | HERHAAL WACHTWOORD |  |  |  |  |  |
| INSCH                                         | RIJVEN             |  |  |  |  |  |

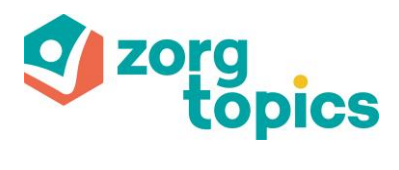

# Stap 3: Doorlopen van de elearnings

#### 7. Start elearning

Na de inschrijving word je automatisch doorgelinkt naar de elearning.

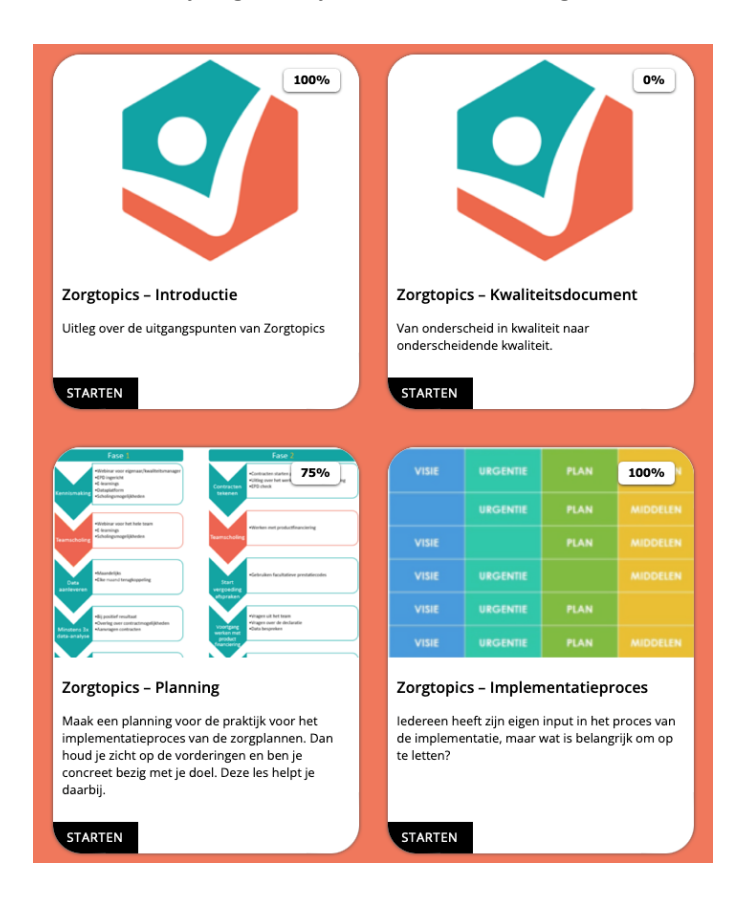

### 8. Doorlopen elearnings

Vanaf het ledenportaal is het nu mogelijk om iedere elearning aan te klikken en te doorlopen.

#### 9. Delen van elearnings

Het is mogelijk de link van de elearning te delen met collega's zonder dat zij inloggen op het ledenportaal. Let wel dat iedere medewerker bij de eerste keer zich dient te registreren alvorens het mogelijk is om de elearning te doorlopen.